# 予約システムでの予約方法

# ①10桁の接種券番号生年月日を入力し「ログイン」

| Thachidori+W                                                      |
|-------------------------------------------------------------------|
| 接種券に記載された<br><b>接種券番号</b><br>を入力してください<br>半角数字10桁                 |
| ご自身の<br><b>生年月日</b><br>を入力してください<br>選択してください 〜 年<br>選択 〜 月 選択 〜 日 |
| ログイン                                                              |

# ②予約の注意点を読み

「確認してメニュー」へ

|   | 予約の注意点                                                                                      |  |
|---|---------------------------------------------------------------------------------------------|--|
|   | ワクチンは一定の間隔を開けて2<br>回接種する必要があります。                                                            |  |
|   | 現在は5月1日以降の予約が可<br>能です。                                                                      |  |
|   | 予約の変更・取り消しは予約日<br>の3日前まで受け付けています。<br>受け付け期間を過ぎると予約シ<br>ステムでの変更・取り消しができ<br>なくなりますので、ご注意ください。 |  |
|   | 確認してメニューへ                                                                                   |  |
|   |                                                                                             |  |
| 4 | )「1 回目の予約」へ                                                                                 |  |

## ③「予約をする」へ

| 新規のご予約はこちら              | 以下の予約ボタンから進ん<br>でください                                                                            |
|-------------------------|--------------------------------------------------------------------------------------------------|
| 予約する                    | 注意事項<br>1.727チン接種は、同じ種別の72<br>チンを2回接種する必要があります。                                                  |
|                         | 1回目接種後は、ワクチン種別ごとに<br>定められた接種間隔を空けてから2<br>回目の接種が可能です。<br>2 2回目の予約は、1回目の予約が                        |
| 予約済みの日時・会場などの確<br>認はこちら | 完了に方から予約してください。<br>完了に方から予約してください。<br>なお、1回目予約の際にワクチン種<br>別を指定しない場合は1回目接種<br>確認後に2回目の予約が可能になります。 |
| 予約を確認する                 | 1回目接種の予約                                                                                         |
| ログアウト                   | 2回目接種の予約                                                                                         |
|                         | 予約に関するお問い合わせは下記の窓口<br>へご相談ください。                                                                  |
|                         | 曾於市役所保健課                                                                                         |

⑤「ファイザー」を選択する

| 1 - 2 - 3 - 4                          |                                       |
|----------------------------------------|---------------------------------------|
| 1回目の接種予約<br><b>ワクチン種別</b><br>を選択してください | 1-2-3-4<br>1回目の接種予約<br><b>会場</b>      |
| ※当日の供給状況などにより変<br>更になる場合がございます         | を選択してください                             |
| ファイザー                                  | 曽於医師会立病院<br>鹿児島県曽於市大隅町<br>月野894       |
| 指定しない                                  | 予約可能日<br>05/06 05/07 05/08<br>05/09 他 |
| キャンセル                                  | 選択する                                  |

## ⑦日程を選択する

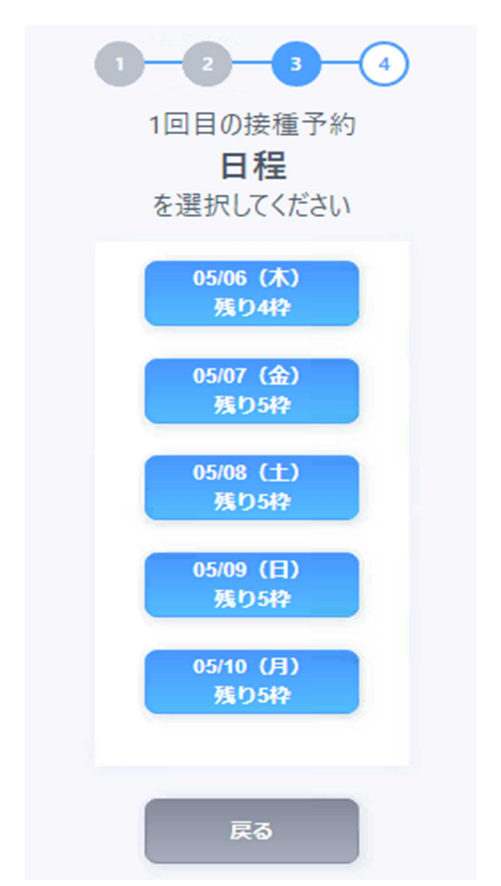

⑧時間を選択する

⑥予約したい会場を選択する

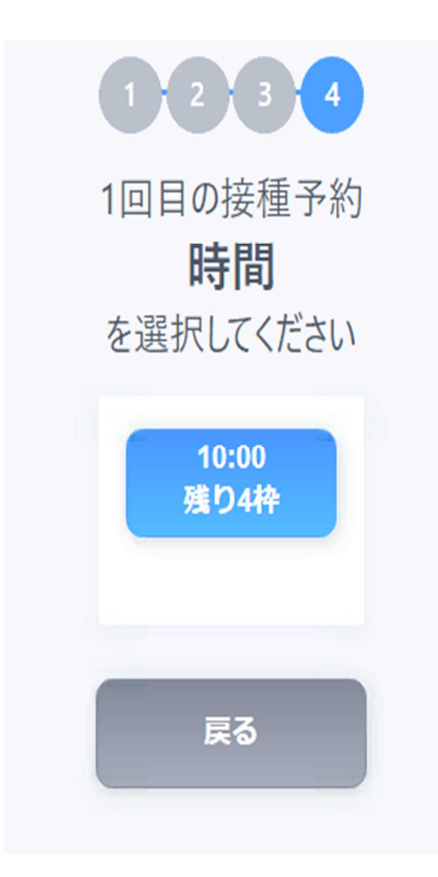

#### ⑧「確定」へ

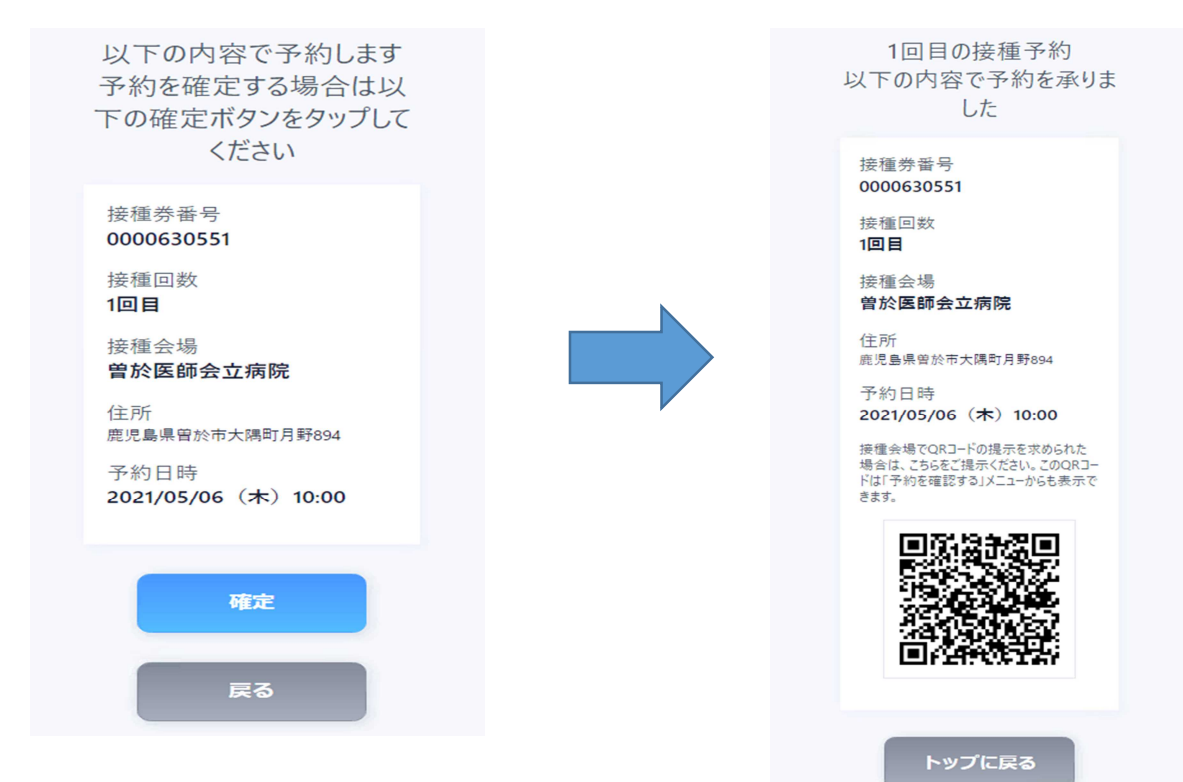

### 102回目の予約をする

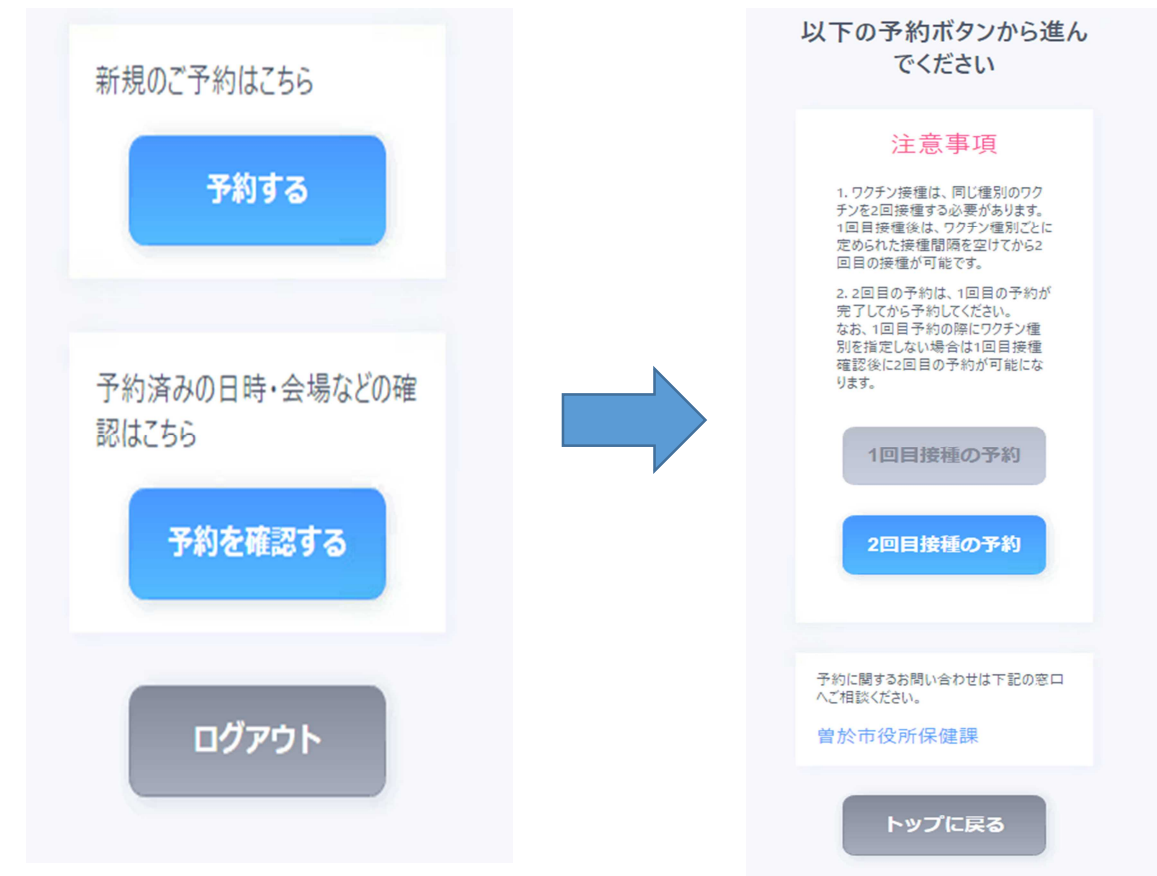

#### 9トップに戻る

# 予約の変更・キャンセルの方法

①10桁の接種券番号

生年月日を入力し「ログイン」

②確認してメニューへ

| 🗡 hachidori+W                                        | 予約の注意点                                                                                       |
|------------------------------------------------------|----------------------------------------------------------------------------------------------|
| 接種券に記載された<br>接種券番号                                   | ワクチンは一定の間隔を開けて2<br>回接種する必要があります。                                                             |
| を入力してください                                            | 現在は5月1日以降の予約が可<br>能です。                                                                       |
|                                                      | 予約の変更・取り消しは予約日<br>の3日前まで受け付けています。                                                            |
| <sub>ご自身の</sub><br>生年月日                              | 受け付け期間を過ぎると予約シ<br>ステムでの変更・取り消しができ<br>なくなりますので、ご注意くださ                                         |
| を入力してください<br>選択してください ~ 年                            |                                                                                              |
| 選択 ~ 月 選択 ~ 日                                        | 確認してメニューへ                                                                                    |
| ログイン                                                 |                                                                                              |
|                                                      |                                                                                              |
| ③予約を確認する                                             | <ul><li>④変更またはキャンセルしたい</li><li>予約を選ぶ</li></ul>                                               |
|                                                      | 予約を選択してください                                                                                  |
| 新規のご予約はこちら                                           |                                                                                              |
|                                                      |                                                                                              |
| 予約する                                                 | 1回目接種の予約を変更・取り<br>消しすると、接種間隔の確保の<br>ため、自動的に2回目接種の予<br>約が取り消しになります。                           |
| 予約する                                                 | 1回目接種の予約を変更・取り<br>消しすると、接種間隔の確保の<br>ため、自動的に2回目接種の予<br>約が取り消しになります。<br>1回目接種の予約               |
| 予約する<br>予約済みの日時・会場などの確<br>認はこちら                      | 1回目接種の予約を変更・取り<br>消しすると、接種間隔の確保の<br>ため、自動的に2回目接種の予<br>約が取り消しになります。<br>1回目接種の予約               |
| 予約する 予約済みの日時・会場などの確認はこちら 予約を確認する                     | 1回目接種の予約を変更・取り<br>消しすると、接種間隔の確保の<br>ため、自動的に2回目接種の予<br>約が取り消しになります。<br>1回目接種の予約<br>2回目接種の予約   |
| 予約する           予約済みの日時・会場などの確認はこちら           予約を確認する | 1回目接種の予約を変更・取り<br>消しすると、接種間隔の確保の<br>ため、自動的に2回目接種の予約<br>約が取り消しになります。 1回目接種の予約 2回目接種の予約 トップに戻る |

⑤「予約を変更する」または「予約を取り消す」へ

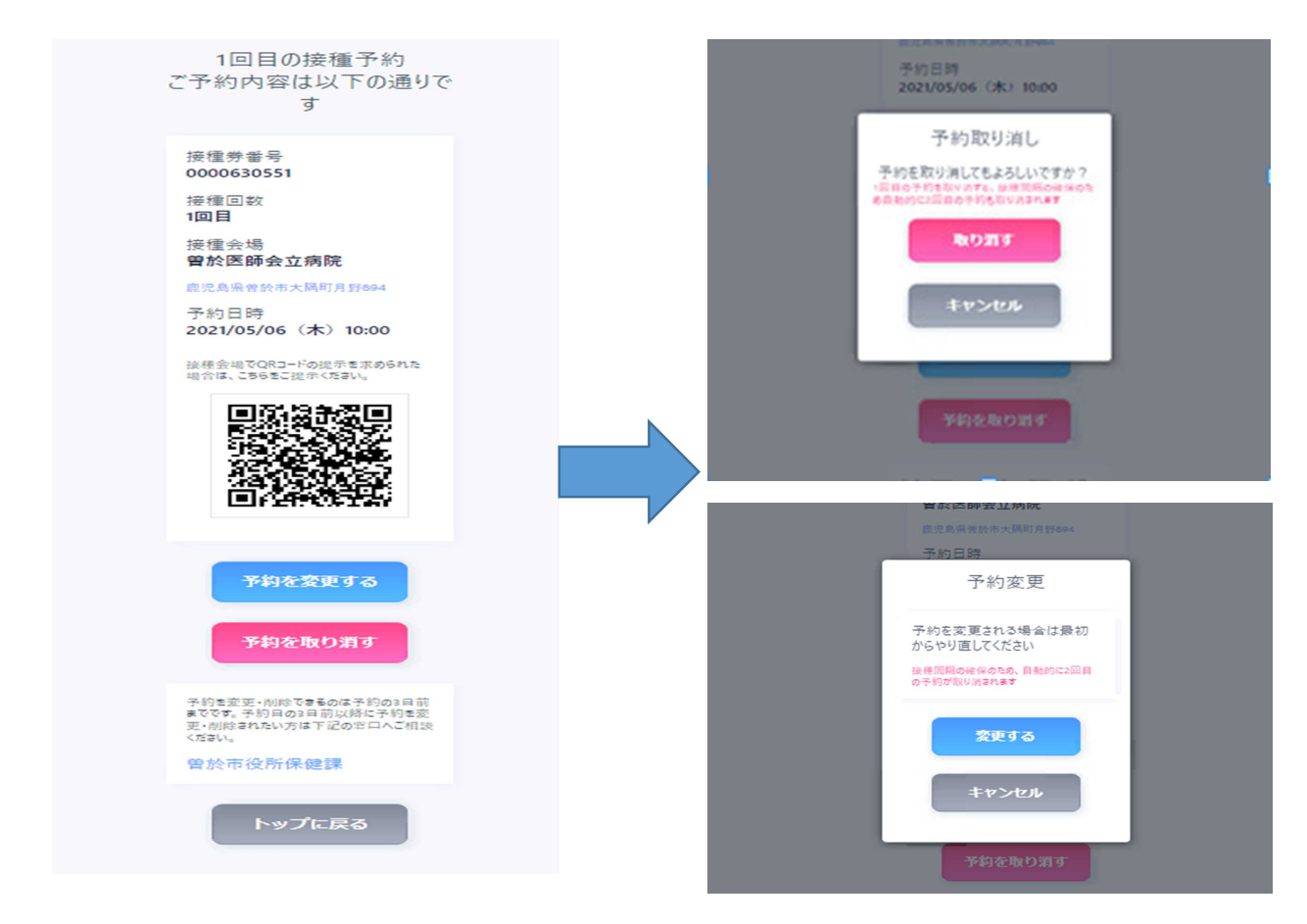

# ⑥再度予約を取る場合はトップに戻って 「予約システムでの予約方法」の③から操作する

| 予約を取り消しました                           |
|--------------------------------------|
| もう一度予約する場合は、トップに戻って予<br>約操作を行ってください。 |
| トップに戻る                               |
| ログアウト                                |